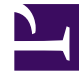

# **GENESYS**

This PDF is generated from authoritative online content, and is provided for convenience only. This PDF cannot be used for legal purposes. For authoritative understanding of what is and is not supported, always use the online content. To copy code samples, always use the online content.

## Composer Help

Vue barres d'outils

## Contents

- 1 Vue barres d'outils
  - 1.1 Explorateur de projet
  - 1.2 Vue des favoris
  - 1.3 Vue toile
  - 1.4 Vue palette
  - 1.5 Vue Propriétés
  - 1.6 Appel de suivi vue
  - 1.7 Vue recherche
  - 1.8 Affichage des problèmes
  - 1.9 Vue statistiques Manager
  - 1.10 Affichage de l'aide

# Vue barres d'outils

La barre de titre d'une vue contient une barre d'outils. Cette rubrique décrit les barres d'outils de vue suivants :

## Explorateur de projet

La barre d'outils de l'Explorateur de projet est présenté ci-dessous. frame|none Chaque bouton de la barre d'outils est identifié dans le tableau ci-dessous.

|            | Développer tout                                                                                                    |
|------------|----------------------------------------------------------------------------------------------------|
| frame none | Sélectionner cette option pour réduire tous les éléments en cours dans la vue.                                                                                                    |
|            | Lien rédaction ouvert                                                                                                    |
| frame none | Lorsque vous avez plusieurs fichiers ouverte pour le modifier,<br>sélectionnez cette option pour afficher un dossier ouvert au<br>premier plan (Vérifiez la session Editeur l'éditeur active) chaque<br>fois que vous sélectionnez Ouvrir le fichier dans une des vues<br>de navigation.                                                                                                    |
|            | Menu affichage                                                                                                    |
|            | Sélectionner cette option pour afficher d'autres actions pour cette vue.                                                                                                    |
|            | <ul> <li>Éléments de niveau supérieures. Sélectionnez<br/>dans projets ou ensembles de travail (voir ci-<br/>dessous).</li> </ul>                                                                                                    |
|            | <ul> <li>Présentation du dossier. Sélectionnez dans plate<br/>ou hiérarchique.</li> </ul>                                                                                                    |
| frame none | <ul> <li>Ensemble de travail. Sélection dans la fenêtre de travail ensembles, aucun travail définit, sélectionné ensembles de travail. Travail définit les éléments du groupe pour affichage dans les vues ou opérations sur un ensemble d'éléments. Les vues de navigation permet de limiter le groupe de ressources sont affichés ensembles de travail. Si un ensemble de travail est sélectionné dans le navigateur, uniquement les ressources, enfants des ressources et parents des ressources contenues dans l'ensemble de travail sont affichés.</li> <li>Désélectionnez travail ensemble. Désélectionne les ensembles de travail actif. Tous les éléments sont affichés après l'exécution de cette action</li> <li>Modifier Active l'ensemble de travail. Ouvre</li> </ul> |

l'Assistant de modifier un jeu de travail pour modifier l'ensemble de travail actives.

- Présentation de l'ensemble de règles. Sélectionnez dans plate ou hiérarchique.
- Personnaliser l'affichage. Permet de filtrer la vue Explorateur de projet pour masquer projets, des dossiers ou des fichiers qui vous ne souhaitez pas voir.
- Editeur de lien. Permet d'ouvrir le fichier à l'avant-plan (effectue la session Editeur l'éditeur active) chaque fois que vous sélectionnez Ouvrir le fichier dans une des vues de navigation.

## Vue des favoris

La vue des signets est présentée ci-dessous.

#### Image:CVBookmarksViewToolbar.gif

Chaque bouton de vue est identifié dans le tableau ci-dessous.

|            | Menu affichage                                                                                                    |
|------------|----------------------------------------------------------------------------------------------------|
| frame none | Sélectionner cette option pour afficher d'autres actions pour cette vue.                                                                                                    |
|            | <ul> <li>Trier par : Sélectionnez dans les ressources,<br/>chemin d'accès, Description, emplacement, en<br/>ordre croissant.</li> </ul>                                                                                                |
|            | Nouvelle signets vue.                                                                                                    |
|            | <ul> <li>Configurez le contenu. Ouvre une fenêtre où<br/>vous pouvez filtrer le contenu de l'onglet<br/>signets.</li> </ul>                                                                                                    |
|            | <ul> <li>Colonnes. Ouvre une boîte de dialogue<br/>permettant de définir la largeur et de monter et<br/>descendre les colonnes suivantes : Colonnes<br/>Description, ressource d'accès et emplacement.</li> </ul>                      |
|            | <ul> <li>Préférences. Ouvre une boîte de dialogue dans<br/>laquelle vous pouvez masquer et afficher les<br/>colonnes suivantes : Description, ressources,<br/>chemin d'accès, emplacement, heure de<br/>création, ID, Type.</li> </ul> |
| frame none | Réduire<br>Réduit l'onglet signets.                                                                                                    |
|            |                                                                                                    |

|            | Agrandir                   |
|------------|----------------------------|
| frame none | Agrandit l'onglet signets. |

## Vue toile

La toile est qui créer callflows pour les applications vocales et flux de travail pour les applications de routage. La barre d'outils de la vue toile est présenté ci-dessous dans l'angle supérieur droit.

#### Image:Palette2.gif

Chaque bouton de vue est identifié dans le tableau ci-dessous.

| frame none | Réduire                 |
|------------|-------------------------|
|            | Reduit la zone tolle.   |
| frame none | Agrandir                |
|            | Agrandit la zone toile. |

## Vue palette

La Palette contient lien outils ainsi que les différents types de blocs. Pour créer des schémas callflow, les catégories bloc sont les suivantes : Blocs de base, blocs du côté serveur, CTI blocs, blocs de génération de rapports, blocs de Message externe, blocs de la base de données, et contexte Services blocs. Pour créer des schémas de flux de travail, les catégories bloc sont les suivantes : Blocs de contrôle de flux, blocs de routage, blocs de traitement vocal, blocs du côté serveur, eServices blocs, et blocs de Services de contexte. La barre d'outils de la vue Palette est présenté ci-dessous.

#### Image:CVPaletteViewToolbar.gif

|            | Sélectionnez                                                                                                    |
|------------|----------------------------------------------------------------------------------------------------|
| frame none | Permet de sélectionner un bloc pour un callflow ou de flux de travail.                                                                                 |
|            | Effectuer un zoom avant                                                                                                    |
| frame none | Cliquez sur la gauche pour effectuer un zoom avant, Maj + clic<br>gauche pour effectuer un zoom arrière, faites glisser pour zoom<br>sur la sélection. |
| frame none | Zoom arrière                                                                                                    |

|            | Cliquez sur la gauche pour effectuer un zoom arrière, Maj + clic<br>gauche pour effectuer un zoom avant.                                                                                                    |
|------------|----------------------------------------------------------------------------------------------------|
| frame none | Créer Note<br>Cliquez pour créer une note, un document de texte ou notez<br>pièce jointe. Lors de la création d'objets de la note dans un<br>diagramme il existe deux manières de création. Après avoir<br>sélectionné l'outil de la note, vous pouvez cliquez sur un point<br>ou faites glisser une case pour indiquer la taille initiale. Dans le<br>premier cas, la note se poursuivra augmente affichage<br>horizontalement comme entré de texte. Avec ce dernier cas, le<br>texte sera automatiquement interruption texte à l'aide de la<br>largeur d'entrée. |

## Vue Propriétés

La vue Propriétés affiche les propriétés pour un bloc sélectionné et vous permet de l'ensemble/ modifier. Un exemple de la vue Propriétés et de la barre d'outils est présenté ci-dessous.

#### Image:CVPropertiesViewToolbar.gif

Chaque bouton de la barre d'outils est identifié dans le tableau ci-dessous.

| frame none | Afficher les catégories<br>Si elle est activée, la méthode, les étiquettes de champ et du<br>type contiennent les catégories de leurs propriétés bloc                    |
|------------|----------------------------------------------------------------------------------------------------|
| frame none | Afficher les propriétés avancées<br>Si elle est activée, la vue Propriétés affiche des propriétés<br>avancées.                                                           |
|            | Restaurer valeur par défaut<br>Utilisez après avoir modifié une valeur dans la vue Propriétés<br>pour revenir à la valeur par défaut.                                    |
| frame none | Menu affichage<br>Sélectionner cette option pour afficher d'autres actions pour<br>cette vue : Afficher les catégories, afficher les propriétés<br>avancées et colonnes. |
| frame none | Réduire<br>Réduit l'onglet Propriétés.                                                                                                    |
| frame none | Agrandir<br>Agrandit de l'onglet Propriétés.                                                                                                    |

Vous pouvez modifier les paramètres de la console sur la page de la fenêtre Préférences exécution/ débogage Console. Un exemple de vue de la Console de la requête est présenté ci-dessous.

#### Image:CVConsoleToolbar.gif

Chaque bouton de la barre d'outils est identifié dans le tableau ci-dessous.

| frame none | Console effacer<br>Supprime la console active.                                                                                                   |
|------------|----------------------------------------------------------------------------------------------------|
| frame none | Verrouillage de défilement<br>Modifie si défilement doit être activé ou pas dans la console en<br>cours.                                         |
| frame none | Console épingle<br>Déplacer la console en cours pour restent par-dessus toutes les<br>autres console.                                            |
| frame none | Afficher la Console sélectionnée<br>Ouvre une liste de la console en cours et vous permet de<br>sélectionner les une vous ne souhaitez pas voir. |
| frame none | Ouvrir la Console<br>Ouvre une nouvelle console du type sélectionné.                                                                             |

## Appel de suivi vue

La vue de l'appel de suivi affiche les métriques qui décrivent les événements survenant dans l'application, telles que les événements reconnaissance, lecture audio, l'entrée d'utilisateur, erreurs et avertissements et sortie de l'application. Un exemple de la vue d'appel de suivi et de la barre d'outils sont indiqués en dessous.

#### Image:CVCallTraceView.gif

|            | Suivi historique d'appels                                                                                                    |
|------------|----------------------------------------------------------------------------------------------------|
| frame none | Répertorie au-delà des appels. Lorsque vous sélectionnez un<br>appel en cours, affiche l'historique des appels suivi pour ce<br>après l'appel.                                                                      |
| frame none | Mettre fin à                                                                                                    |
|            | Met fin au processus associé à la Console de processus en cours.                                                                                                    |
|            | Métriques de filtre                                                                                                    |
| frame none | Ouvre la boîte de dialogue Filtre métriques permettant de<br>sélectionner les filtres suivants : Actions de la plate-forme,<br>utilisateur entrée, Application sortie, Document flux, erreurs et<br>avertissements. |

## Vue recherche

La boîte de dialogue de recherche vous permet d'effectuer le texte chaîne, fichier, Java et JavaScript recherche. Lorsque vous cliquez sur l'onglet de recherche, il y a un lien pour afficher la boîte de dialogue de recherche. La figure ci-dessous montre les résultats de l'exemple de la recherche et de la barre d'outils.

#### Image:CVSearchView.gif

|            | Voir la correspondance suivante                                                       |
|------------|---------------------------------------------------------------------------------------|
| frame none | Affiche les éléments suivantes remplit les critères de recherche.                     |
|            | Voir la correspondance précédente                                                     |
| frame none | Affiche l'élément précédent répondant aux critères de recherche.                      |
|            | Supprimer les entrées sélectionnées                                                   |
| frame none | Supprime les éléments correspondants que vous avez<br>sélectionné dans les résultats. |
|            | Supprimer toutes les entrées                                                          |
| frame none | Supprime toutes les entrées dans les résultats.                                       |
|            | Développer tout                                                                       |
| frame none | Sélectionner cette option pour développer tous les éléments en<br>cours dans la vue.  |
|            | Développer tout                                                                       |
| frame none | Sélectionner cette option pour réduire tous les éléments en<br>cours dans la vue.     |
|            | Exécutez une recherche en cours à nouveau                                             |
| frame none | Répète la recherche avec des paramètres actuellement définies.                        |
|            | Annuler la recherche en cours                                                         |
| frame none | Annule la recherche en cours.                                                         |
| frame none | Voir la recherche précédente                                                          |
|            | Affiche une liste de la recherche précédente.                                         |
|            | Pin la vue recherche                                                                  |
| frame none | A l'affichage actuel de recherche pour restent par-dessus toutes les autres vues.     |
| frame none | Menu affichage                                                                        |

Sélectionnez dans les opérations suivantes : Afficher en tant que la liste, afficher comme des préférences de l'arborescence, filtres,.

Lorsque vous travaillez avec des ressources de l'établi, différents constructeurs peuvent vous connecter automatiquement dans la vue des problèmes problèmes, les erreurs ou avertissements. Par exemple, lorsque vous enregistrez un fichier source Java contenant des erreurs de syntaxe, ceux seront connectés dans la vue des problèmes. Lorsque vous double-cliquez sur l'icône d'un problème, erreur ou d'avertissement, le bloc associé est mis en surbrillance dans la zone de toile. Consultez également les rubriques diagramme Validation et un seul schéma de validation.

## Affichage des problèmes

Un exemple de vue des problèmes de la barre d'outils est présenté ci-dessous.

#### Image:CVProblemsView.gif

Chaque bouton de la barre d'outils est identifié dans le tableau ci-dessous.

|            | Menu affichage                                                                                                    |
|------------|----------------------------------------------------------------------------------------------------|
| frame none | Sélectionner cette option pour afficher d'autres actions pour<br>cette vue. Afficher : Toutes les erreurs, avertissement sur la<br>sélection, affichent tout. Grouper par : Type de Java problème<br>Type, Type, JavaScript problème, gravité, aucun. Trier par :<br>Description, ressource, le chemin d'accès, emplacement, Type,<br>ordre croissant Nouvelle problèmes vue Configurez le contenu.<br>Ouvre une fenêtre où vous pouvez filtrer le contenu de l'onglet<br>problèmes. Colonnes. Ouvre une boîte de dialogue permettant<br>de définir la largeur et de monter et descendre les colonnes<br>suivantes : Description, ressource chemin d'accès et<br>emplacement. Préférences. Ouvre une boîte de dialogue dans<br>laquelle vous pouvez masquer et afficher les colonnes<br>suivantes : Description, ressources, chemin d'accès,<br>emplacement, heure de création, ID, Type. |
| frame none | Réduire<br>Réduit l'onglet problèmes.                                                                                                    |
| frame none | Agrandir<br>Agrandit l'onglet problèmes.                                                                                                    |

### Vue statistiques Manager

Les statistiques Manager vue permet de facilement créer, supprimer et organiser les statistiques créées dans des dossiers.

#### frame|none

Chaque bouton de la barre d'outils est identifié dans le tableau ci-dessous.

|                     | Ajouter nouveau dossier                                                                                                    |
|---------------------|----------------------------------------------------------------------------------------------------|
| Image:NewFolder.gif | Vous pouvez créer des dossiers pour organiser les statistiques<br>que vous avez créé. Cliquez sur ce bouton pour créer un<br>nouveau. |
|                     | Ajouter de nouvelles statistiques                                                                                                    |
| frame none          | Pour créer une nouvelle statistique, sélectionnez un dossier et cliquez sur ce bouton pour afficher statistiques Builder.             |
|                     | Supprimer l'élément sélectionné                                                                                                    |
| frame none          | Pour supprimer une statistique que vous avez créé, sélectionnez<br>la statistique, puis cliquez sur ce bouton pour supprimer.         |

## Affichage de l'aide

La vue d'aide affiche la barre d'outils suivante après avoir sélectionné la recherche dans le menu d'aide.

#### Image:CVHelpSearch.gif

Chaque bouton de la barre d'outils de la vue d'aide est identifié dans le tableau ci-dessous.

| frame none | Afficher toutes les rubriques<br>Sélectionner cette option pour afficher toutes les rubriques<br>d'aide disponibles.            |
|------------|----------------------------------------------------------------------------------------------------|
| frame none | Affichent les catégories de résultat<br>Sélectionner cette option pour afficher les catégories pour les<br>résultats de l'aide. |
| frame none | Afficher les Descriptions de résultat<br>Sélectionner cette option pour afficher les descriptions des<br>rubriques d'aide.      |
| frame none | Nouveau<br>Que retourne par le biais de rubriques.                                                                              |
| frame none | Transfert<br>Avancer rubrique suivante.                                                                                         |

Une fois, vous sélectionnez une rubrique, les modifications de la barre d'outils comme illustré cidessous.

#### Image:CVHelpSearchResult.gif

| frame none | Afficher toutes les rubriques                                                      |
|------------|------------------------------------------------------------------------------------|
|            | d'aide disponibles.                                                                |
| frame none | Afficher dans la fenêtre externe                                                   |
|            | Selectionner cette option pour afficher les resultats dans une<br>fenêtre externe. |
| frame none | Afficher dans toutes les rubriques                                                 |
|            | Sélectionner cette option pour afficher les résultats dans toutes les rubriques.   |
| frame none | Imprimer                                                                           |
|            | Sélectionner cette option pour imprimer la rubrique de résultats.                  |
| frame none | Favori                                                                             |
|            | Sélectionnez cette option pour le favori à la rubrique de résultats                |
| frame none | Mettre en évidence terme à rechercher                                              |
|            | Sélectionner cette option pour mettre en surbrillance un terme à rechercher.       |
| frame none | Nouveau                                                                            |
|            | Que retourne par le biais de résultats.                                            |
| frame none | Transfert                                                                          |
|            | Déplacer le transfert à la prochaine résultat.                                     |